# Setting Up Your Dell PowerVault Network Attached Storage Solution

### **Racking Your Solution** 1

WARNING: Before you set up and operate your Dell PowerVault system, review the safety instructions that shipped with your system.

### **Read the Dell Software License Agreement**

- Before using your system, read the Dell Software License Agreement that came with the system.
- If you do not accept the terms of agreement, call the customer assistance telephone number. For customers in the United States, call 800-WWW-DELL (800-999-3355). For customers outside the United States, visit **support.dell.com** and select your country or region from the bottom of the page.

### Verifying Package Contents

Verify that all components listed on your packing slip are available. Save all documentation and accessories.

### Locating Your System Service Tag

- Your system is identified by a unique Express Service Code and Service Tag number. The Express Service Code and Service Tag are located on the rack mounting support bracket
- This information is used by Dell to route support calls to the appropriate personnel.

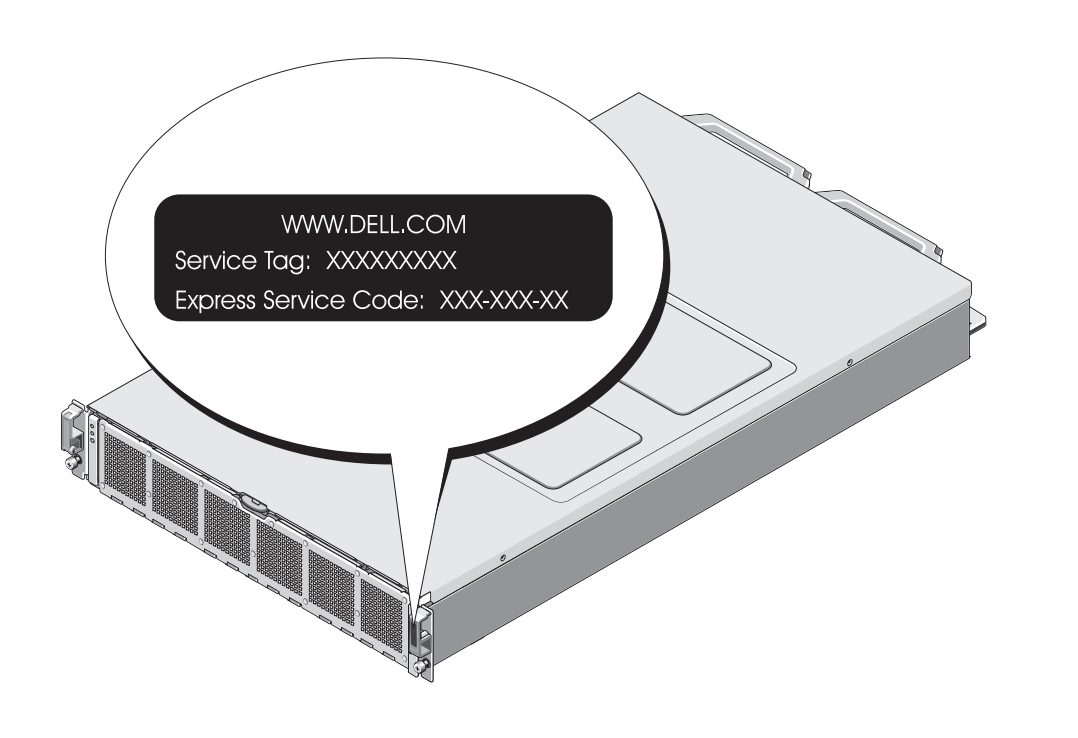

### **Cabling Your Solution** 2

### Planning

Proper planning is essential to successfully deploy the PowerVault NX3600/NX3610 NAS solution. This placemat describes a deployment scenario where two redundant iSCSI switches are used. If your SAN is configured in a different configuration, see the Deployment Guide for additional cabling options. It is recommended that you complete the IP chart in step 4 prior to deploying the solution. If you are using a Dell PowerConnect switch, it is also recommended that you set your SAN switch MTU size to 9216 or greater and enable spanning tree portfast and flow control.

### Cabling Worksheet

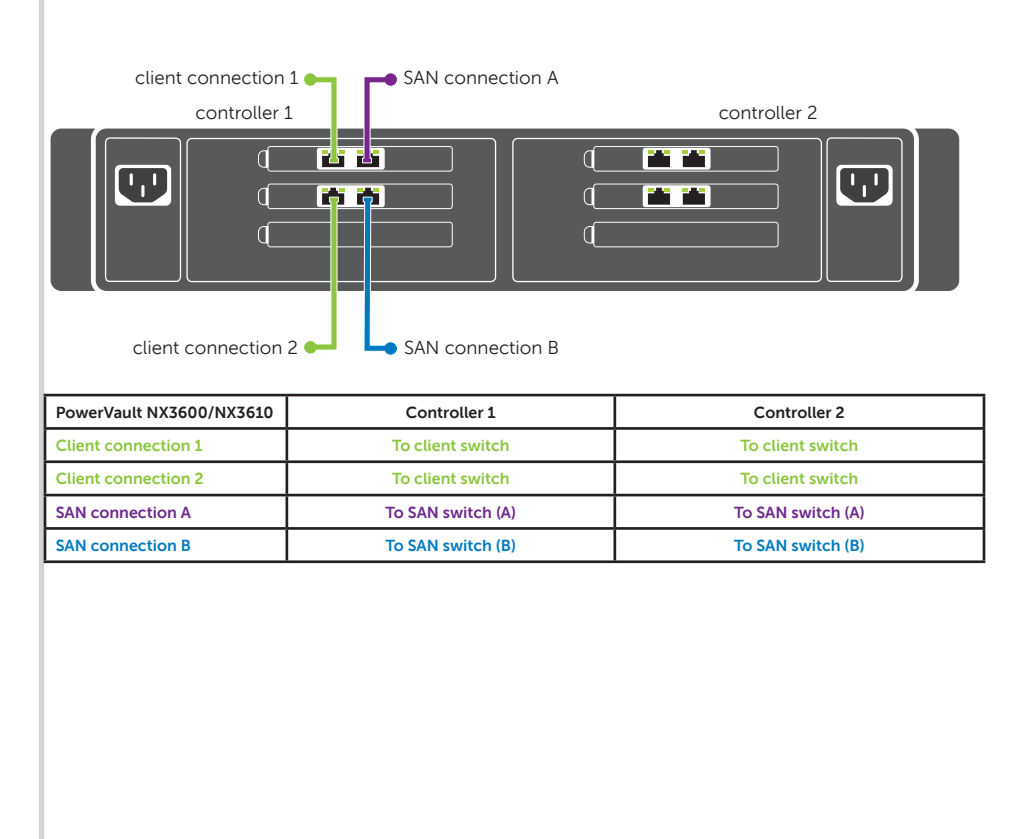

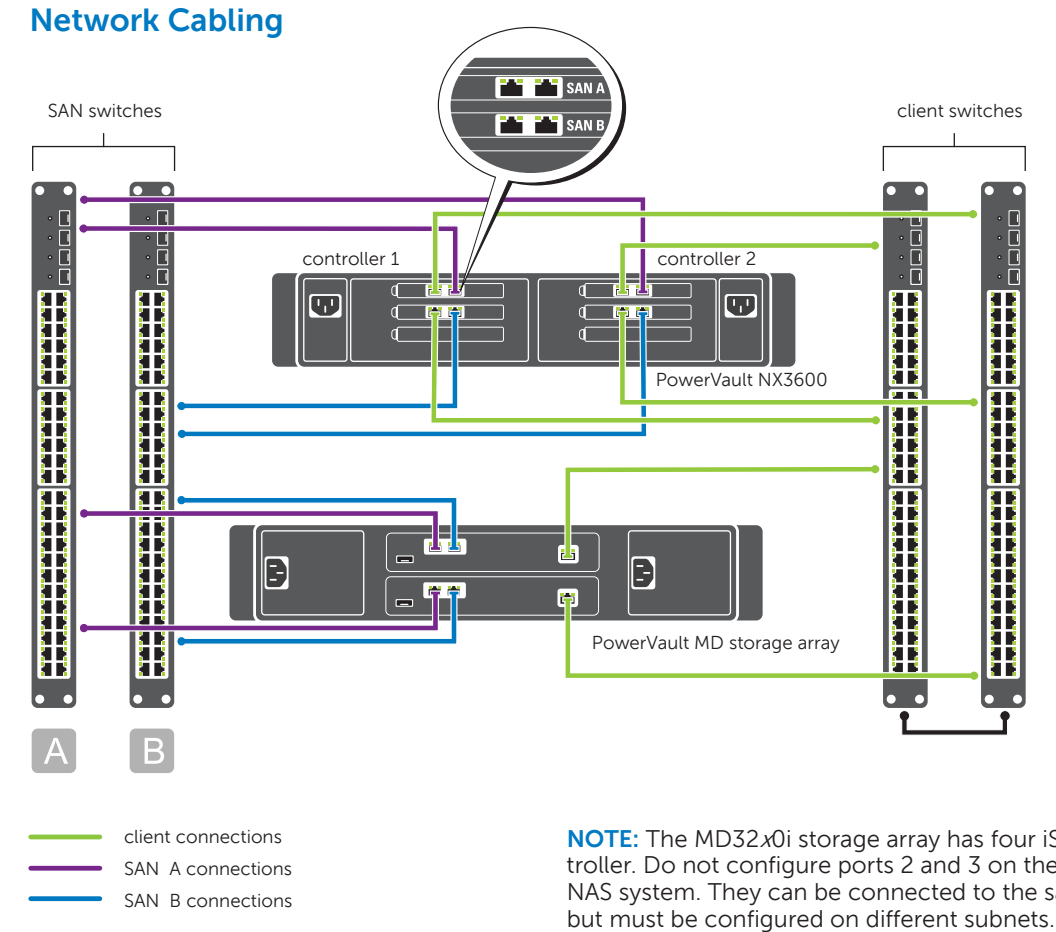

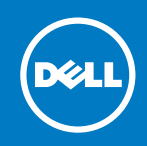

### Installing the Solution in a Rack

- Your solution requires a properly grounded electrical outlet, a compatible rack, and a rack installation kit. For information about installing the rails for the PowerVault NX3600/NX3610 solution, see the Rack Installation Instructions that shipped with your rack kit.
- Rack the NX3600/NX3610 solution near the PowerVault MD Series array. Ensure that the NAS iSCSI ports are on the same subnet as the MD Series array iSCSI ports.

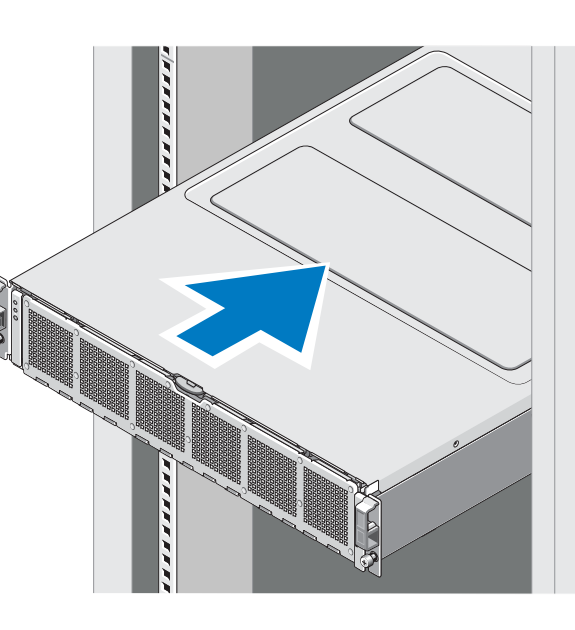

### **Installation Guidelines**

- Depending on your configuration, use 14 Category 5E or Category 6 Ethernet cables with RJ-45 connectors. Connect eight cables to the PowerVault NX3600/NX3610 solution and six cables to the MD storage array
- It is recommended that you use a minimum of four network switches as shown in step 2.

**NOTE:** The MD32x0i storage array has four iSCSI data ports on each controller. Do not use ports 2 and 3 on the controllers for FluidFS. These ports can be used for block-level access from other hosts.

### **Required Settings on the SAN Switch**

- Jumbo Frames enabled (9216 MTU)
- Port Fast enabled
- Flow Control enabled

NOTE: Dell PowerConnect switches must be configured to 9216 MTU or greater to accept frames of size 9000 MTU. Non-Dell switches may require a different MTU configuration for similar frame sizes. For more information on MTU configuration for non-Dell switches, see the related switch documentation.

**NOTE:** Jumbo Frames and flow control settings are mandatory for all ports used solely by the PowerVault NX3600/NX3610 solution and file access.

### **Turning On Your Solution** 3

- Turn on the PowerVault MD storage array(s) and network switches.
- 2. Verify if the network switches are configured with the required settings.
- 3. Turn on the NX3600/NX3610 solution.

### **Preparing the Management Station**

- 1. Connect the management station to the client switch.
- 2. Verify that IPv6 is enabled.
- Verify that Java Runtime Environment (JRE) is installed on the management 3. station.
- 4. Install the NAS Initial Deployment Utility (IDU) software.
- 5. Download SSH client for CLI access.

**NOTE:** The MD32*x*0i storage array has four iSCSI data ports on each controller. Do not configure ports 2 and 3 on the same subnets as the FluidFS NAS system. They can be connected to the same switch for other clients,

# Setting Up Your Dell PowerVault Network Attached Storage Solution (continued)

## Preparing Your Environment for Setting Up the PowerVault NX3600/NX3610 Solution

### The setup worksheet helps you plan your configuration.

4

Recording the IP addresses of your solution in a single location enables you to configure your setup faster and more efficiently.

| PowerVault FluidFS NAS Setup Worksheet |    |                               |    |                    |          |
|----------------------------------------|----|-------------------------------|----|--------------------|----------|
| Number of<br>NAS Appliances            | 1  | Number of<br>MD Series Arravs | 1  | Type of<br>Network | Routed   |
|                                        | 2* |                               | 2* |                    | Flat     |
| NAS Cluster<br>Name:                   |    | Subnet Mask:                  |    | (                  | Gateway: |

| Primary Client Network |            |              | iSCSI SAN Network |       |       |
|------------------------|------------|--------------|-------------------|-------|-------|
| Management VIP:        |            |              |                   | SAN A | SAN B |
| NAS Appliance 0        |            | Controller 0 |                   |       |       |
| Controller 0 IP        |            |              | Controller 1      |       |       |
| Controller 1 IP        |            |              |                   |       |       |
| NAS Ap                 | pliance 1* |              |                   |       |       |
| *Controller 2 IP       |            |              | *Controller 2     |       |       |
| *Controller 3 IP       |            |              | *Controller 3     |       |       |

| Client VIPs                                  |  | MD Series iSCSI Address |                      |          |
|----------------------------------------------|--|-------------------------|----------------------|----------|
| Flat Network needs only one VIP              |  | Array #1                | Management           |          |
| Routed Networks need four VIPs per appliance |  | Controller 0-0          | SAN A                |          |
| 1 appliance = 4; * 2 appliances = 8          |  | Controller 0-1          | SAN B                |          |
|                                              |  | Controller 1-0          | SAN A                |          |
| Client VIP # 1                               |  | Controller 1-1          | SAN B                |          |
| Client VIP # 2                               |  |                         |                      |          |
| Client VIP # 3                               |  | *Array #2               | Management           |          |
| Client VIP # 4                               |  | Controller 0-0          | SAN A                |          |
| *Client VIP # 5                              |  | Controller 0-1          | SAN B                |          |
| *Client VIP # 6                              |  | Controller 1-0          | SAN A                |          |
| *Client VIP # 7                              |  | Controller 1-1          | SAN B                |          |
| *Client VIP # 8                              |  | Use one IP for iS       | CSI Discovery in a N | NAS IDU. |

| Environment Setup           |                            |                                 |  |
|-----------------------------|----------------------------|---------------------------------|--|
| DNS Server IP               | SNMP Read<br>Community     | NIS Domain                      |  |
| DNS Suffix                  | SNMP Trap<br>Recipient     | NIS Server                      |  |
| NTP Server IP               | NetBIOS Name               | LDAP Server                     |  |
| SMTP Server IP              | Active Directory<br>Domain | LDAP Distin-<br>guished<br>Name |  |
| SMTP From<br>E-mail Address |                            |                                 |  |

| Switch Requirements Checklist    |                |                      |  |  |
|----------------------------------|----------------|----------------------|--|--|
|                                  | Client Network | SAN/Internal Network |  |  |
| Jumbo Frames Enabled<br>9216 MTU | Recommended    | Required             |  |  |
| Port Fast Enabled                | Required       | Required             |  |  |
| Flow Control Enabled             | Recommended    | Required             |  |  |

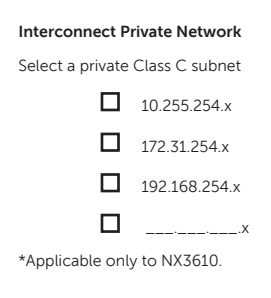

solution

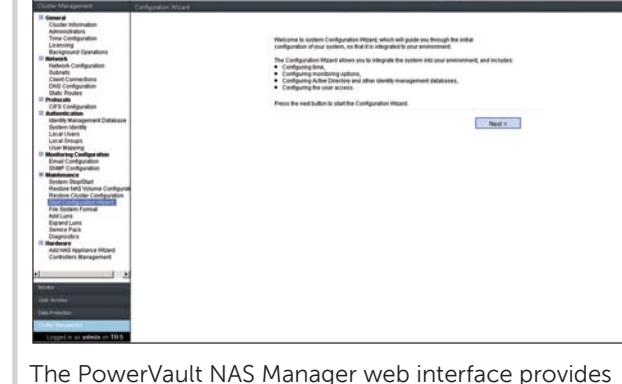

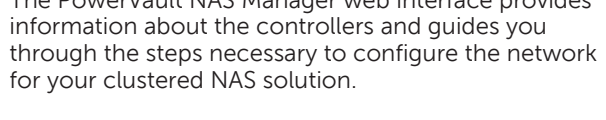

NOTE: If the Start Configuration Wizard does not open automatically, locate it under **Cluster Management** $\rightarrow$ Maintenance→ Start Configuration Wizard

- **NOTE:** If your web browser does not display the
  - PowerVault NAS Manager web interface, check the security settings of the web browser, accept the security certificate, and ensure that JavaScript is enabled.
  - To access the PowerVault NAS Manager web interface at a later time, type the following URL in your web browser: https://<NAS Management VIP> The NAS Management VIP is the VIP of the

management station.

### **Deploying Your NAS Solution** 5

### Launching the Initial Deployment Utility

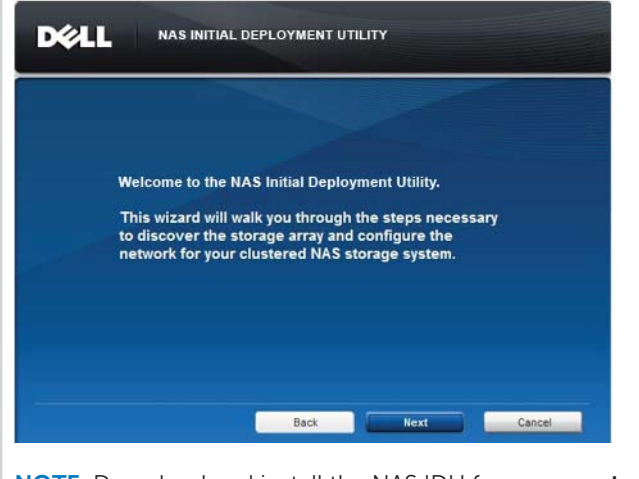

**NOTE:** Download and install the NAS IDU from **support**. dell.com.

The NAS IDU guides you through the network configuration and enables you to set up and access the PowerVault NX3600/NX3610 solution from the management station.

**NOTE:** The following steps must be performed by trained personnel. For more information on deploying your NAS solution, see the *Dell FluidFS NX3600/3610 NAS Solutions* Deployment Guide at support.dell.com/manuals.

1. From the management station, launch the **NAS IDU** and follow the instructions on the screen After the configuration is complete, the **Configurations** Results screen is displayed.

### **Completing the Setup**

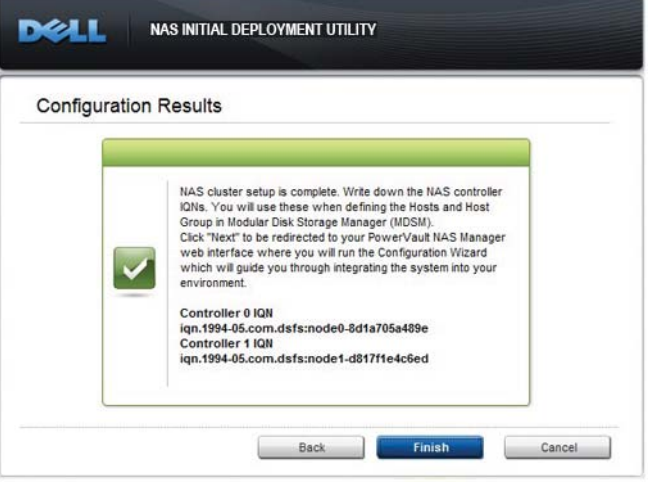

2. Copy the IQN numbers from the Configuration **Results** screer NOTE: Do not close the Configuration Results screen.

Launch the Modular Disk Storage Manager (MDSM) client.

- Create a disk group pair. NOTE: It is recommended that you create a disk group for each virtual disk. However, you can create multiple virtual disks in a disk group.
- Create virtual disk pairs. These virtual disks must be created in pairs and must be of the same size.
- DELL low do I match a host port identifier to a host? Add... Edit... Replace... Remove Close Help
- 6. Create hosts and host groups.
- Map the virtual disks to the host group.
- Repeat step 4 through step 6 for controller 1.
- Close the MDSM client.

7.

8

9

10. In the Configuration Results screen in the NAS IDU, click Finish. The NAS Manager web interface is launched and the

PowerVault Configuration Wizard is displayed. **NOTE:** If the web interface does not automatically launch, select Cluster Management 

→ Maintenance 
→ Start Configuration Wizard

### **Terms Used In the IP Chart**

- **Controller**—A server appliance installed with the Dell scalable file system software. An essential component of a PowerVault NAS clustered solution.
- Interconnect Private Network-A Class C subnet that is not used in your environment.
- SAN network/iSCSI network—The network that carries the block level (iSCSI) traffic and to which the storage subsystem is connected. It is recommended that this network be separated from the client network.
- NAS cluster name—The name that is used to identify the PowerVault NX3600/NX3610
- **NAS management VIP**–IP address that the management stations use to access the PowerVault NX3600/NX3610 controllers.
- Client access VIP-IP address that clients use to access CIFS shares and NFS exports hosted by a PowerVault NAS solution. The PowerVault NAS solution supports multiple client access VIPs.
- MD discovery IP-The MD discovery IP is an MD storage array (iSCSI) IP address from either the SAN A or SAN B network.

## **6** Configuring Your NAS Solution

Next 2

Welcome to writers Configuration Wigard, which will guide you through the initial configuration of your system, so that it is integrated to your environment.

The Configuration Wayles among you are approximately a configurate time. Configuring technicing splaces, Configuring Actio Stratibury and other identify management databases, Configuring Actio Stratibury and other identify management databases.

### Default User Name and Password

The default user name for the solution is **admin** 

### The default password for the solution is Stor@ge! To complete the system configuration, complete the following steps using the Start Configuration Wizard:

- Configuring DNS
- Configuring time
- Configuring E-mail
- Configuring SNMP
- Setting up file system
- Changing the administrator password
- Configuring system identity
- Configuring identity management
- Configuring cross protocol
- Creating NAS volumes
- Creating CIFS shares
- Creating NFS exports

After completing the Start Configuration Wizard, configure additional Client VIPs in the NAS Manager web interface at Cluster Management→ Network→ Subnets  $\rightarrow$  Primary.

### 7 Documentation

| Title                          | Description                                                                                                    |
|--------------------------------|----------------------------------------------------------------------------------------------------|
| Getting Started Guide          | The Getting Started Guide provides an<br>overview of system features, setting up you<br>solution, and technical specifications.<br>This document is shipped with your system<br>and is also available at <b>support.dell.com/</b><br><b>manuals</b> . |
| Deployment Guide               | The Deployment Guide provides informatic<br>about the deployment of the hardware and<br>software for the solution. This document is<br>available at <b>support.dell.com/manuals</b> .                                                                 |
| Owner's Manual                 | The Owner's Manual provides information<br>about solution features and describes how<br>to troubleshoot the system and install or<br>replace system components. This documen<br>is available at <b>support.dell.com/manuals</b> .                     |
| Rack Installation Instructions | The rack documentation included with you<br>rack solution describes how to install your<br>system into a rack. This document is shippe<br>with your rack solution and is also available<br>at <b>support.dell.com/manuals</b> .                       |
| Administrator's Guide          | The Administrator's Guide provides<br>information about configuring, managing,<br>and troubleshooting the software and the<br>solution. This document is available at<br><b>support.dell.com/manuals</b> .                                            |
| Online Help                    | The Online Help provides information abou<br>configuring and managing the software.<br>The online help is integrated with the syste<br>and can be accessed from the NAS Manage<br>web interface.                                                      |

ermission of Dell Inc. is strictly prohibited. Dell™, the DELL logo, and PowerVault™ are trademarks of Dell Inc.

Other trademarks and trade names may be used in this publication to refer to either

the entities claiming the marks and names or their products. Dell Inc. disclaims any proprietary interest in trademarks and trade names other than its own.

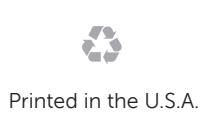

00HRN9A00 2012 - 04